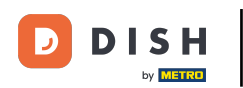

Pierwszym krokiem jest otwarcie aplikacji mobilnej DISH i kliknięcie ikony menu.

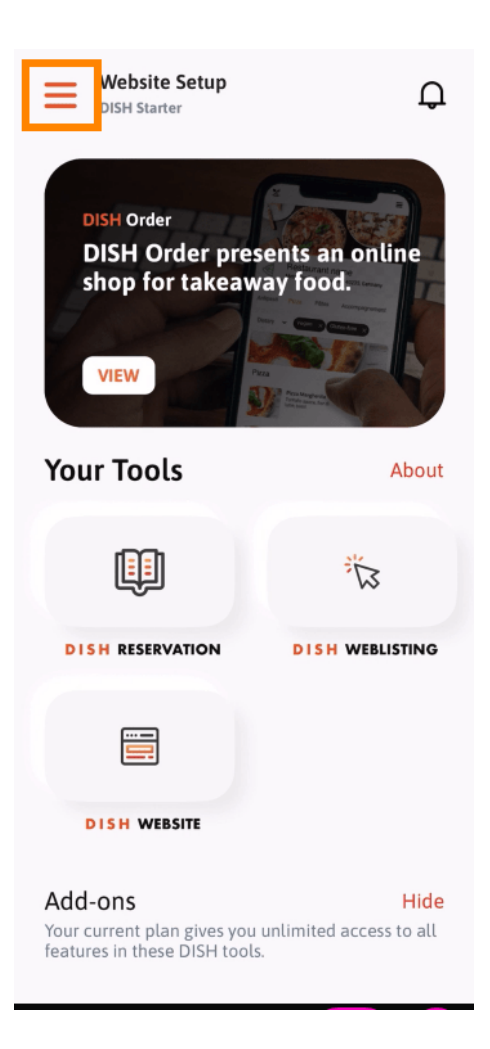

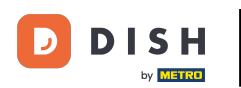

• Wybierz moje konto , aby wyświetlić swoje informacje.

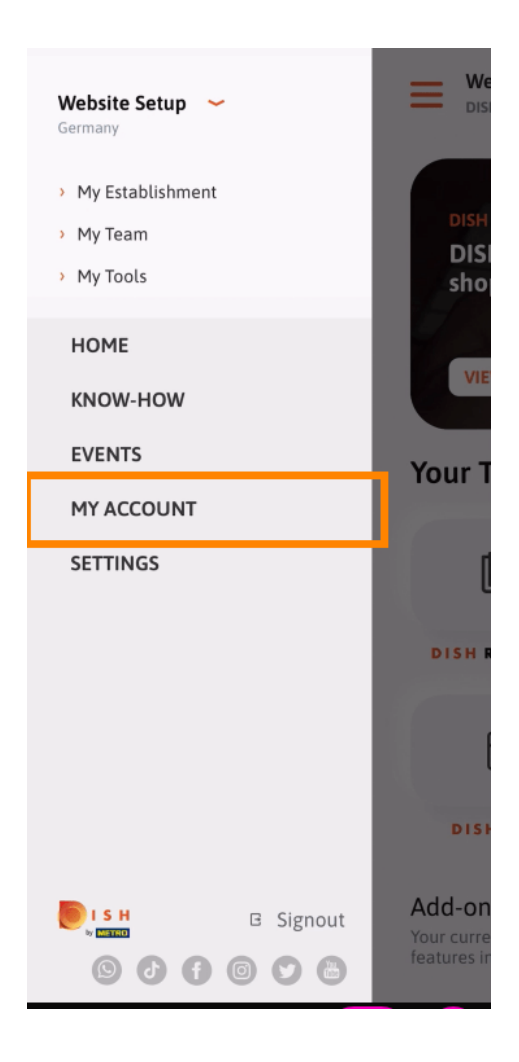

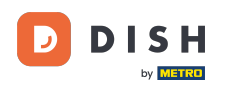

Teraz możesz edytować szczegóły dotyczące swojego konta. Uwaga: Kliknij na informacje, które chcesz edytować.

| <          | My Account          |                 |
|------------|---------------------|-----------------|
| First name |                     |                 |
| Test Max   | K                   |                 |
|            |                     |                 |
| Trainer    |                     |                 |
|            | Mobile number       |                 |
| +49        |                     | >               |
|            |                     |                 |
|            |                     | >               |
|            |                     |                 |
| ******     |                     | >               |
| Country    |                     |                 |
| Germany    | /                   | ?               |
|            |                     |                 |
| English    |                     | >               |
| METRO Car  | d Number (optional) |                 |
|            |                     | >               |
|            |                     | Why am I asked? |
|            |                     |                 |
|            |                     |                 |
|            |                     |                 |
|            | Delete Account      |                 |
|            |                     |                 |

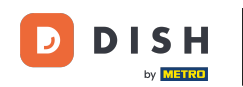

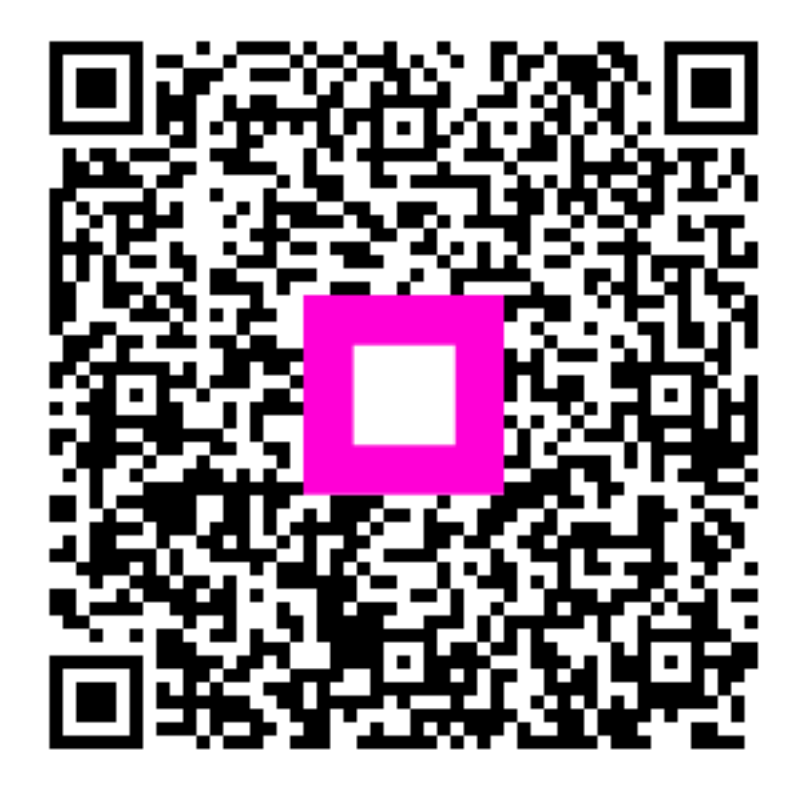

Zeskanuj, aby przejść do interaktywnego odtwarzacza